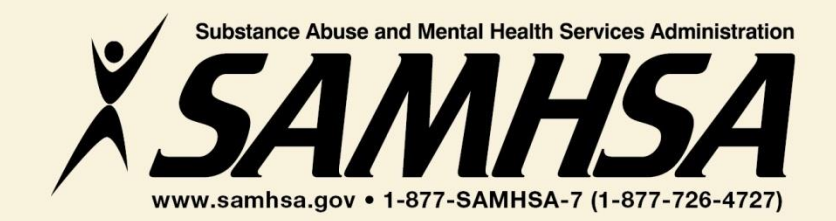

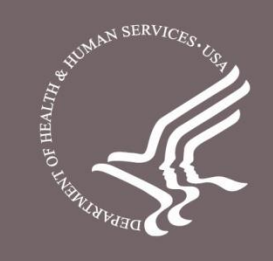

### **Behavioral Health is Essential To Health**

### **Prevention Works**

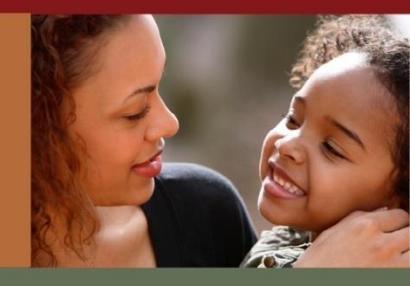

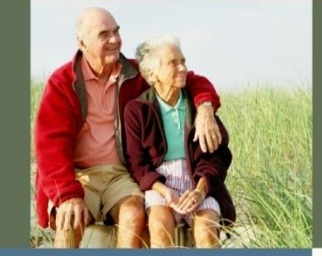

### **Treatment is Effective**

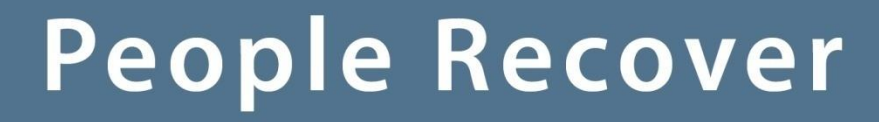

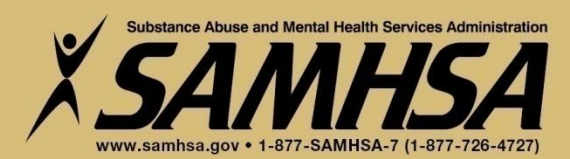

SAMHSA Garrett Lee Smith Memorial Act Campus Suicide Prevention Grant SPARS #1 of 2 Training

### Please Stand By Training Webinar will begin shortly

For audio, please call 1-800-779-8168 Conference Number PWXW 5924254 Audience Pass code 7897128

If you are experiencing technical difficulties, please press \*0

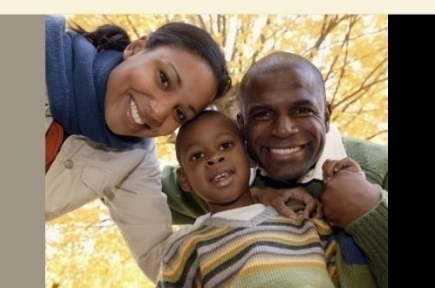

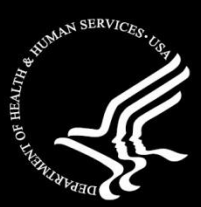

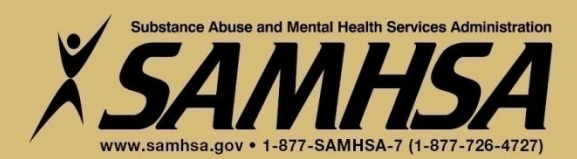

SAMHSA Garrett Lee Smith Memorial Act Campus Suicide Prevention Grant

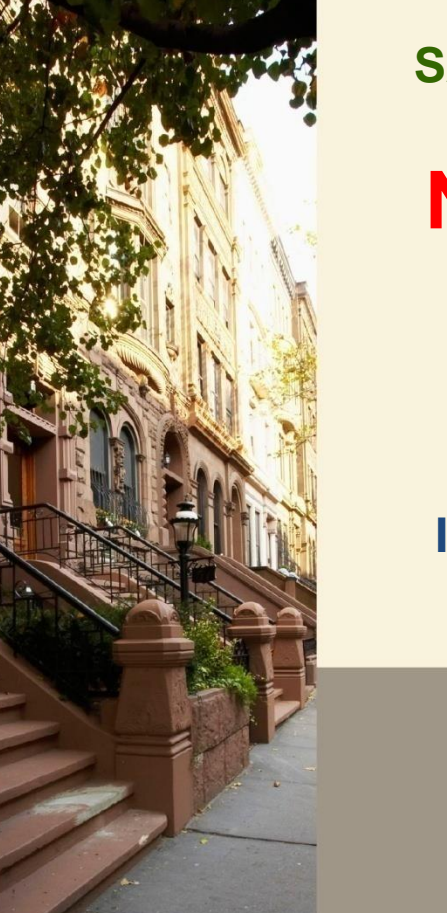

SAMHSA Performance Accountability & Reporting System SPARS Training (1 of 2) New Grantee Training (Cohort 11)

### Wednesday, October 25, 2017 1:00 to 2:00 pm EST

If you are experiencing technical difficulties, please press \*0

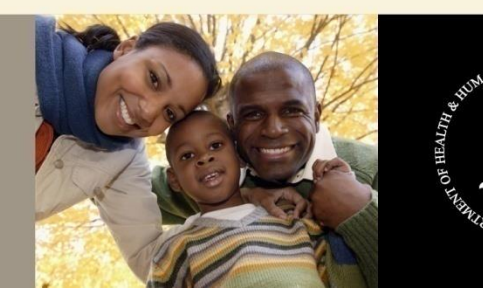

SAMHSA GLS Campus Suicide Prevention Grant Cohort 11 New Grantee Training Series SPARS Training (1 of 2)

- **1. Overview of SPARS**
- 2. Operational Definitions of Required Indicators
- 3. How to Set & Enter Annual Goals and Budget Estimates

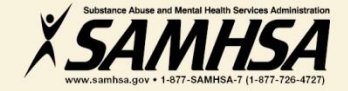

### Welcome!

### Webinar is being recorded

### Webinar recording and slides will be posted at

### SPRC website at <u>www.sprc.org</u> SPARS Website at <u>https://spars.samhsa.gov/</u>

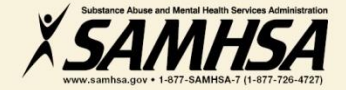

### **SPARS Resources**

#### > SAMHSA Government Project Officer (GPO):

- Provides programmatic/content technical assistance & consultation to grantees: operational definitions and criteria for indicators, setting annual performance goals for each indicator, reviews and approves grantee data
- Provides *customized* trainings on SPARS for grantees
- Provides *customized* program guidance materials specific to campus grant program

#### > SPARS Help Desk (Contractor)

- Provides technical support on user account, username, password resets, & navigating screens
- Provides <u>Introductory Technical Training</u> on how to set up and access your account, username, how to enter data navigate the screens?
  - ✓ Phone: 1-855-796-5777
  - ✓ Email: <u>SPARS-support@rti.com</u>

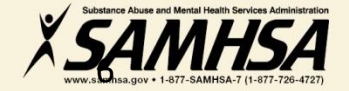

### **Overview of SPARS**

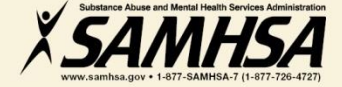

### What is SPARS?

### SAMHSA Performance Accountability & Reporting System

- web-based, consolidated, centralized data platform
- Replaces "TRAC"
- Allows SAMHSA to measure programs and grantee performance
- grantees report data only on "GRANT FUNDED" activities

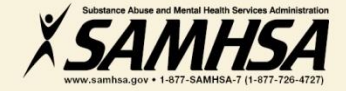

### SPARS has *two* components Two Requirements

- **1. Annual Performance Goals and Budget Information**
- Submit goals/budget info just once; Due: Dec 31, 2017
- Modify future goals once a year, if needed
- 2. Quarterly Data
- Submit data on a quarterly basis
- **Second Quarter Data: Due April 30, 2018**
- Next SPARS Training: February 2018

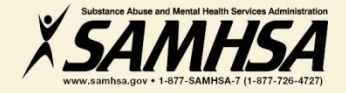

### **SPARS: Required Performance Indicators**

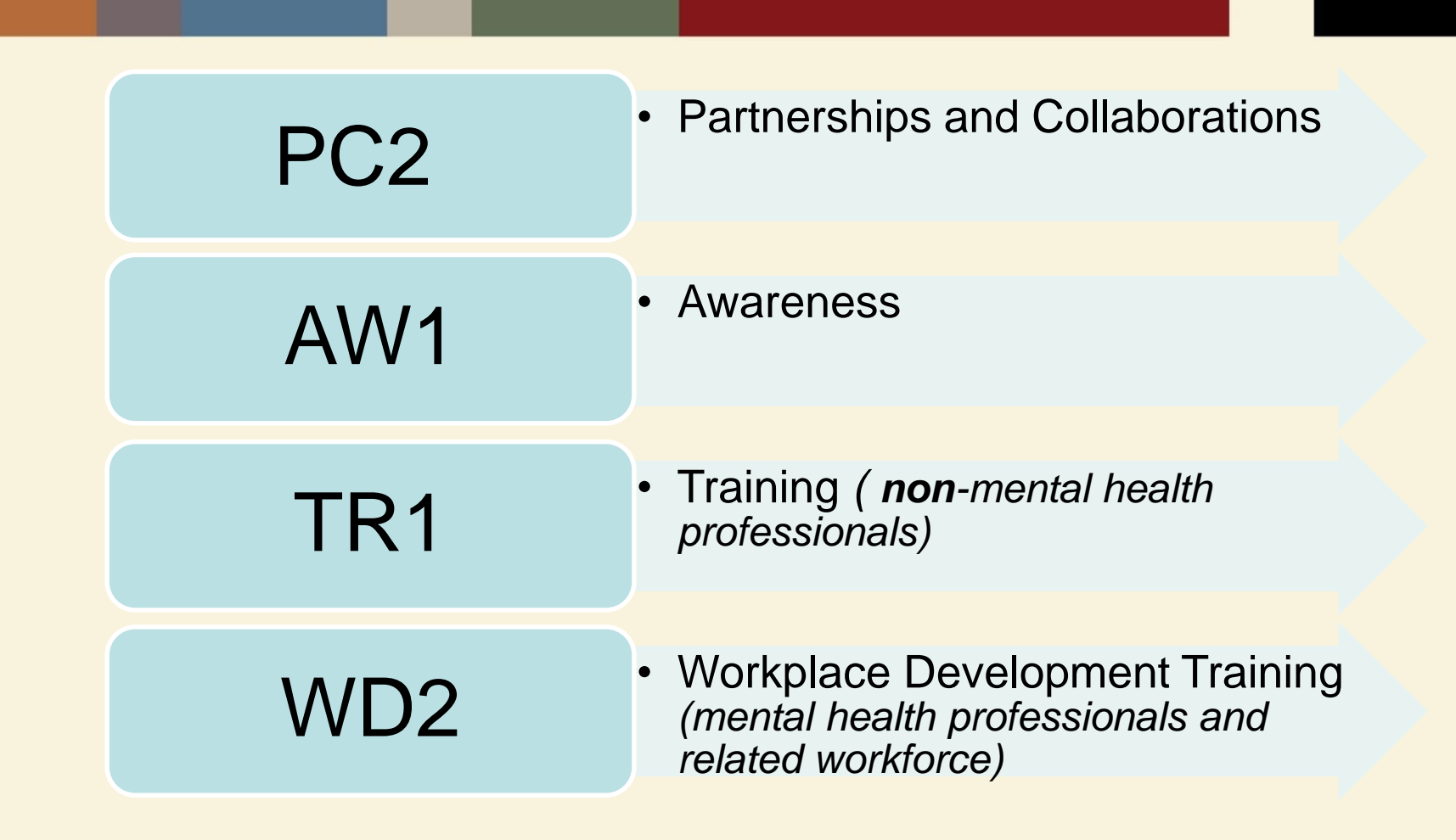

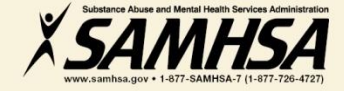

### PC2 : PARTNERSHIP/COLLABORATIONS

The <u>number of organizations</u> collaborating, coordinating, and resource sharing with other organizations as a result of the grant to improve mental health-related practices/activities that are consistent with the goals of the grant

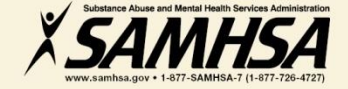

### **PC2: PARTNERSHIP/COLLABORATIONS**

#### **Intent**

Report information on **NEW** relationships and partnerships developed as a result of the grant.

#### <u>Count</u>

The *number of* organizations in the collaboration

#### **Examples**

- Task forces
- Advisory Boards
- Coalitions
- Networks
- Information Referral Systems
- Crisis Response
- Policies and Protocols
- Trainings
- Infrastructure Development
- Formal Interagency Agreements, MOUs

#### PC2: Ask yourself the question: What new relationships have been created as a result of the grant?

•On/Off campus providers of behavioral health or related services such as

health/primary care provides

 mental health/substance abuse providers

- hospitals
- law enforcement
- faith-based
- crisis response

Academic depts.

•Student run groups

State/local agenciesAdvisory boards

•Consumer, youth or family run organizations

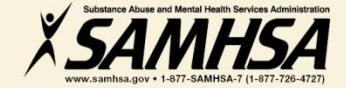

### PC2: Partnerships/Collaborations What are you counting?

#### <u>Count</u>

- Organizations (new collaborators) developed as a result of the grant
- If a new organization is added to an existing collaboration, count only the new organization

#### **Do Not Count**

- Collaborations that existed prior to the grant award
- Number of meetings held
- Number of resources shared
- Organizations that have been reported in previous quarters
- Grant project (yourself!)
   *X SAMHSA*

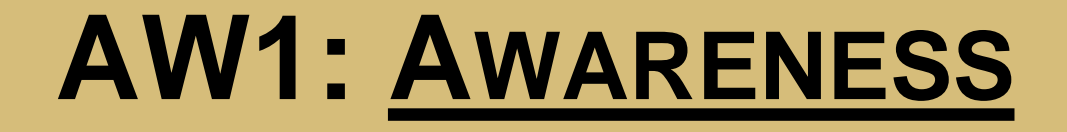

### The <u>number of individuals</u> exposed to mental health awareness messages

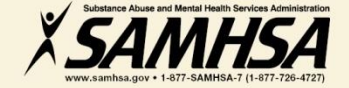

### **AW1: AWARENESS**

#### Intent

 To increase public awareness and knowledge about suicide prevention and risk factors, anti-stigma & help-seeking, information & referral services, means restriction, National Suicide Prevention Lifeline, etc.

#### <u>Count</u>

• To capture information on the number of individuals exposed to mental health awareness messages

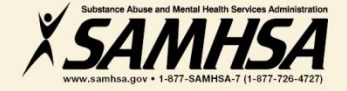

### **AW1: Types of Mental Health Awareness Messages**

#### **Products**

Mixed media materials, print media, radio and TV, social/new media

#### **Activities and Events**

Health fairs, "suicide prevention awareness" walks, conferences, life skills/wellness workshops, assemblies, parent and student orientations, screening programs

#### Public Awareness Campaigns

Systematic coordinated campaign centered around a singular message (i.e. "Ask a Question, Save a Life")

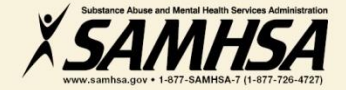

### AW1: Awareness: Who are you counting?

#### <u>Count</u>

#### Do Not Count

 The number of individuals exposed to the messages The number of messages (i.e. flyers, magnets, newsletters, stress balls, brochures, websites, PSAs, meetings)

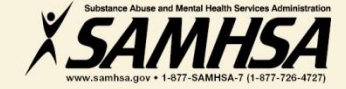

### AW1: How to calculate the estimated number of individuals exposed or "reached"

Community Newsletters Local Newspapers

- Average number of subscribers of newspapers
- Average weekly readership

Internet Email Campus Website PSAs TV and Radio Campus Video Displays

- Number of students in campus' portal email system
- Number of hits on website
- Average viewing population of local TV station
- Average "listening" population of radio show
- Proportion or percentage of students or "foot traffic"

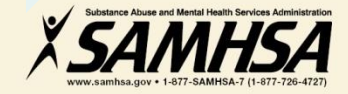

### AW1: How to calculate the estimated number of individuals exposed or "reached"

Screening Programs Assembly Presentations Life skills/Wellness Workshops Seminars/ Orientations Parent Orientations Advisory Board Mtgs Conferences

- Number of participants on attendance lists or sign-in sheets
- Number of individuals signed up for screening
- Number of registrations

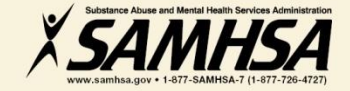

### AW1: How to calculate the estimated number of individuals exposed or "reached"

Awareness Walks (Out of Darkness) Suicide Prevention Week Health Fairs Speakers

- Number of visitors that approach booth or table-top display
- Percentage of student population participating in event

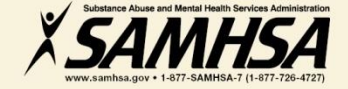

### AW1: How to calculate the estimated number of individuals exposed

Bill Boards, Bulletins Bus Media (Bus/shuttle signs, bus stop benches and shelters) Commuter Rail

- Call Vendor for information on estimated "vehicular or pedestrian" traffic"
- Percentage of student population who visit malls, attend stadium events, etc.
- Percentage of commuter students

Digital Signage Posters (bicycle racks, restroom displays, stadiums) Public Awareness Campaigns

Percentage or proportion of student population in hallway, dorm, student union, etc

Contact marketing vendor

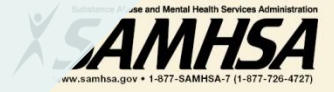

### AW1: How to calculate the estimated number of individuals exposed

Facebook MySpace Blogs Podcasts

- Use the online account to access number of fans or new friends
- Count the number of people who visited page in a specific time frame
- Count how many times each podcast is downloaded or played

Twitter Text Messaging

- Count the number of twitter followers generated by "clickthroughs"
- Count the number of subscribers

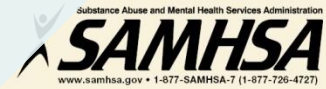

### Two Training Indicators: TR1 and WD2

# TR1. The <u>number of individuals</u> who have received training in prevention or mental health promotion

WD2. The <u>number of individuals</u> in the *mental health and related workforce* trained in specific mental health-related practices/activities

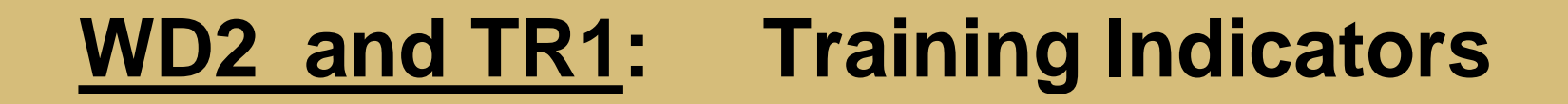

### Intent:

### **CMHS** wants to know:

## The <u>type</u> of individuals you trained The <u>number</u> of individuals attended the training

These trainings are <u>funded</u> by the grant project

### TR1: Type of individuals to count

- Campus Administrative Personnel (i.e. admissions; student life; registrar; library; clerical; nutrition, academic affairs, financial aid office, etc.)
- Teachers, Faculty, and Students
- Faculty Support Staff -Research Assistants
- Residence hall advisors
- Student Government
- Dean Provost
- Greek Life and other Student Clubs

- Athletic Coaches/Athletes
- Facilities Maintenance
- Custodial Staff
- Cafeteria Workers
- Tutors/Learning Specialists
- Family Members/caregivers
- Community group members
- Researchers/Evaluators
- Student Affairs
- Student/Academic Advisors

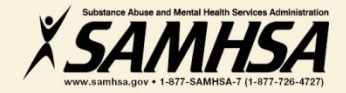

### WD2 : Type of Individuals to Count

- Students and Staff with mental health/psychological/health education affiliation (*i.e.*, School of Social Work; Nursing School; Medical School; School of Public Safety/Emergency Mgt.; Athletic Trainers in Health Dept.)
- Campus Center Counselors & Clinicians
- Emergency Care and Crisis Response workers
- Health Educators
- Peer Counselors
- Student Health Workers

- Other Health Professionals (i.e., Primary Care (physical/student health) providers
- Health Educators
- Mental Health and Substance Abuse Providers & counselors
- Police; Public Safety workers
- Campus police/safety
- Hotline/Helpline Crisis Line staff
- Clergy/Religious Advisor

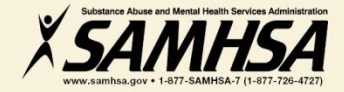

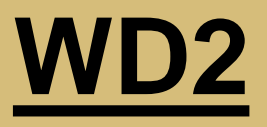

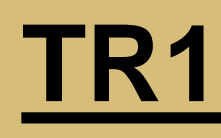

- Individuals who are mental health professionals or related workforce
- Individuals who provide ancillary primary care, mental health and behavioral health support services, including emergency care and crisis response
- Trainings are to improve workforce development

- Individuals from the *public* or *"lay"* people
- Individuals are NOT mental health professionals
  - Individuals are **NOT** involved in the related mental health workforce
- Trainings are "outside" of individuals' typical job duties

### **Questions?**

### Webinar is being recorded

### Webinar recording and slides will be posted at

### SPRC website at <u>www.sprc.org</u> SPARS Website at <u>https://spars.samhsa.gov/</u>

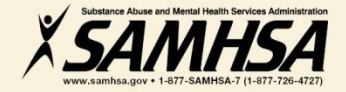

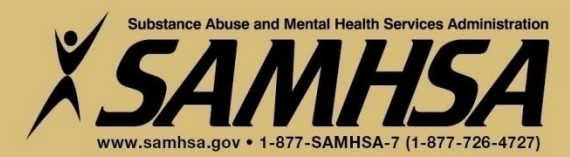

### Setting and Entering Annual Performance Goals

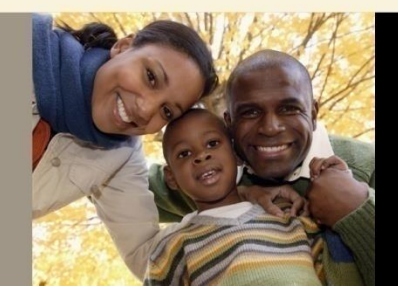

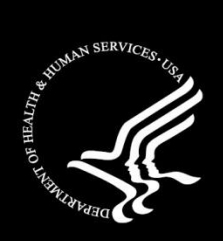

### **Purpose of Annual Performance Goals**

- 1. Quantify what you plan to accomplish with your grant
- 2. Tied to your workplan: Realistic & Attainable!
- 3. Used for performance and program management
- 4. Developed in collaboration with your GPO

It is a "Goals-Based" type evaluation used to assess & monitor the extent your project is meeting its goals

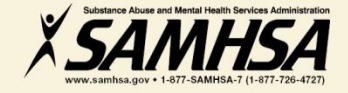

### What is an Annual Performance Goal?

### It is a *Numeric Value* set for each Indicator

- PC2 (partnerships)
- AW1 (awareness)
- **TR1** (training of non mental health professionals)
- WD2 (training of mental health professionals/workplace development training)

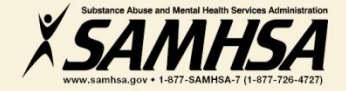

#### Set a Numeric Goal for Each Individual Project Period

• Year 1: Sept. 30, 2017- Sept. 29, 2018

• Year 2: Sept. 30, 2018- Sept. 29, 2019

• Year 3: Sept. 30, 2019- Sept. 29, 2020

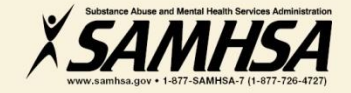

### Enter a numeric Annual Goal for *each* Indicator for *each* grant year

• For WD2, enter the total number of individuals that you plan to train for each grant year

• For TR1, enter the <u>total number of individuals</u> (non-mental health professionals) that you plan to train for each grant year

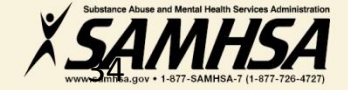

### Enter a *numeric* Annual Goal for *each* IPP Indicator for *each* grant year

• For PC2, enter the <u>total number of organizations</u> who will be collaborating and resource-sharing with other organizations for each grant year

 For AW1, enter the <u>total number of individuals</u> you plan to reach through mental health awareness activities for each grant year

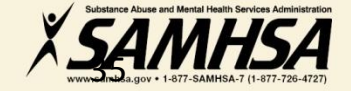

### Identify which IPP Indicator has no set goal

- There is no negative consequences of having a goal of Zero "0" for a particular Indicator
- 2. Goals are based on your application program plans. Do NOT make or ADD new goals.
- 3. You must enter a numeric value for each grant year. This includes a Zero "0".

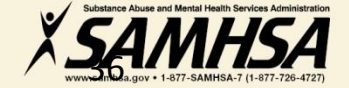

### Enter a Zero "0" for Indicator with no set goals

#### > Example: TR1

If you do not have a goal of training individuals (non-mental health/related workforce), then

<u>enter a goal of Zero "0"</u> for TR1 for the given grant year

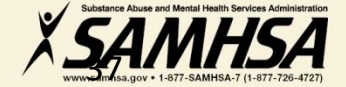

### SPARS Screen Shot: Enter Annual Goals for each grant year, for each indicator

|                                                                                                    | ×                          |                            |                            |  |
|----------------------------------------------------------------------------------------------------|----------------------------|----------------------------|----------------------------|--|
| Categories & Indicators                                                                                           | (9/30/2016 -<br>9/29/2017) | (9/30/2017 -<br>9/29/2018) | (9/30/2018 -<br>9/29/2019) |  |
| Awareness                                                                                                    |                            |                            |                            |  |
| AW1 - The <u>number of individuals</u><br>exposed to mental health awareness<br>messages.                         |                            |                            |                            |  |
| Training                                                                                                    |                            |                            |                            |  |
| TR1 - The <u>number of individuals</u> who<br>have received training in prevention or<br>mental health promotion. |                            |                            |                            |  |

### SPARS Screen Shot: Enter Annual Goals for each grant year, for each indicator

| Categories & Indicators                                                                                  | (9/30/2016 -<br>9/29/2017) | (9/30/2017 -<br>9/29/2018) | (9/30/2018 -<br>9/29/2019) |  |
|----------------------------------------------------------------------------------------------------|----------------------------|----------------------------|----------------------------|--|
| Workforce Development                                                                                    |                            |                            |                            |  |
| WD2 - The <u>number of people</u> in the mental health                                                   |                            |                            |                            |  |
| and related workforce trained in mental health-<br>related practices/activities that are consistent with |                            |                            |                            |  |
| the goals of the grant.                                                                                  |                            |                            |                            |  |
| Partnership/Collaboration                                                                                |                            |                            |                            |  |
| PC2 - The number of organizations                                                                        |                            |                            |                            |  |
| collaborating/coordinating/sharing resources with                                                        |                            |                            |                            |  |
| other organizations as a result of the grant.                                                            | ,                          | r                          | ·                          |  |

### How to set your Annual Performance Goals

- Review the stated goals/objectives in your application program plan. What are you planning to do and achieve?
- Know the definitions of the required IPP indicators: WD2, TR1, PC2, AW1
- Identify which IPP indicator applies to your stated goal for <u>each grant year</u>
- Count the number of activities you plan for <u>each grant</u> year for each IPP Indicator to calculate your goals
- Identify which IPP Indicator (s), if any, is NOT a Goal of your project

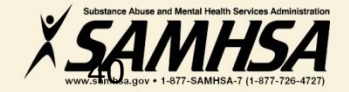

### Entering Budget Estimates into SPARS

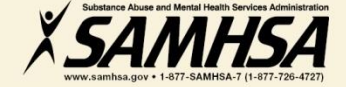

### Purpose of Entering Budget Estimates into SPARS

- Estimate how much of your annual Federal budget you plan to spend on the four SPARS *Budget* Categories
- Estimates are entered for *each* budget grant year; not cumulative
- Budget is not directly linked to the IPP Indicators

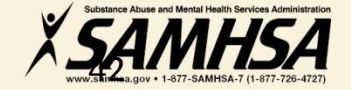

### Getting Started: Resources You Need to Create Budget Estimates

- 1. Review Section B: Proposed Approach of your Application
- 2. Review your budget in application
- 3. Review your Notice of Award (NoA) for total Federal award amount for each grant year
- 4. Know the four SPARS Budget Categories

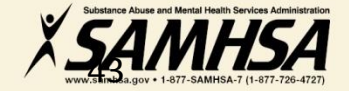

### There are 6 Budget Categories on the SPARS Screen

#### <u>Create</u> Budget Estimates for

- Infrastructure Development
- Data Collection/Evaluation
- MH Promotion/Prevention
- Grants Administration

### **Create Budget Estimates for**

**DO NOT** 

• Services Provision (Direct-Client Treatment)

# Technical Assistance Because these categories are non-applicable, you <u>must</u> enter a ZERO "0" in the Cell for all 3 years

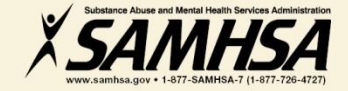

### Enter Budget Estimates for each grant year

| Category                                                                  | (9/30/2016 -<br>9/29/2017) | (9/30/2017 -<br>9/29/2018) | (9/30/2018 -<br>9/29/2019) |
|---------------------------------------------------------------------------|----------------------------|----------------------------|----------------------------|
| Award Amount per Grant Year                                               |                            |                            |                            |
| Services Provision                                                        |                            |                            |                            |
| Dollar Amount                                                             |                            |                            |                            |
| Infrastructure Development                                                |                            |                            |                            |
| Dollar Amount                                                             |                            |                            |                            |
| Data Collection, Evaluation,<br>Performance Measurement and<br>Assessment |                            |                            |                            |
| Dollar Amount                                                             |                            |                            |                            |
| Mental Illness Prevention and<br>Mental Health Promotion Activities       |                            |                            |                            |
| Dollar Amount                                                             |                            |                            |                            |
| Grant Administration                                                      |                            |                            |                            |
| Dollar Amount                                                             |                            |                            |                            |
| Technical Assistance                                                      |                            |                            |                            |
| Dollar Amount                                                             |                            |                            |                            |
| Sum of Dollar Amounts per Grant<br>Year                                   | 0                          | 0                          | 0                          |
| Percentage of Award Amount<br>Accounted for:                              | 0%                         | 0%                         | 0%                         |

### Enter Zero "0" for each grant year for:

- Services Provision (Direct-Client Treatment)
- Technical Assistance

These categories are not applicable, you <u>must</u> enter a ZERO "0" in the Cell for all 3 years

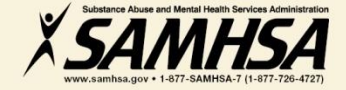

### **Step 1.** Enter Annual Grant Award Amount

### Enter your Federal Grant Award for each year in "Award Amount per Grant Year" row

 Refer to your Notice of Award (NoA) for your Federal Grant Amount allocations

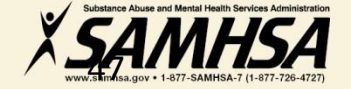

### **Step 2.** Select ONE method for entering your Budget Estimates

- Enter budget data by "Dollar Amount" OR "Percent of Annual Grant Award Amount"
- ✓ Select only <u>ONE</u> Method

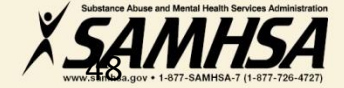

Step 3. Enter a budget estimate amount for each budget category for each grant year

### As you develop an estimate, consider the following:

- ✓ The type of activities you plan to spend within each category
- Include all direct & indirect costs associated with each budget category. It is okay to estimate indirect costs.
- DO NOT include: in-kind contributions, match costs, or carry over dollars

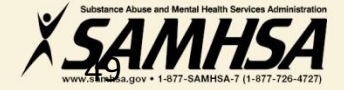

### **Budget Estimates**

### DO NOT include in-kind contributions, match costs, or projected carry over dollars

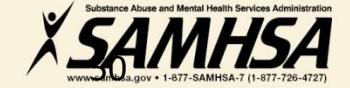

### Budget Category: **1. SERVICES PROVISION** (Direct-Client Treatment Services)

### Enter a "0" ZERO in the cell

# This budget category is NON-APPLICABLE

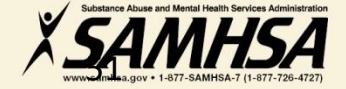

### Budget Category: 2. INFRASTRUCTURE DEVELOPMENT

Enter a budget estimate spent on the provision of infrastructure development activities, such as:

- Developing new policies and sustainability planning
- Building system capacity through workplace development trainings
- Developing partnerships and collaborations
- Enhancing cross-system referral networks
- Developing suicide prevention response protocols

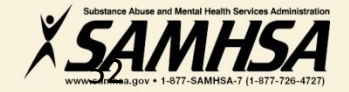

### Budget Category: 3. DATA COLLECTION, EVALUATION, PERFORMANCE MEASUREMENT/ ASSESSMENT

### Enter a budget estimate spent on activities involved in:

- Collection, management, analysis, & reporting of data for your cross-site evaluation, GPRA, SPARS, SAMHSA reports
- Efforts related to fidelity of program implementation and other process evaluation activities

### Estimate CANNOT exceed 20% of annual grant amount

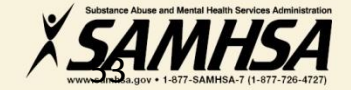

Budget Category:

### 4. MENTAL ILLNESS PREVENTION /MENTAL HEALTH PROMOTION ACTIVITIES

Enter a budget estimate spent on the provision of mental health awareness/ prevention/promotion activities:

- public awareness campaigns
- social marketing and engaging key stakeholders
- outreach /awareness activities
- product development and dissemination
- screening programs; information & referral
- life skills /wellness development

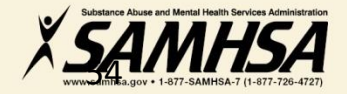

### Budget Category: 5. GRANT ADMINISTRATION

Enter a budget estimate spent on overall project management and administration such as:

- Preparing reporting requirements
- Preparing major budget/program modification requests
- Reconciling grant budgets
- Reviewing/managing project timelines
- Preparing optional SAMHSA post-award grant requests

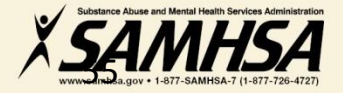

### Budget Category: 6. TECHNICAL ASSISTANCE

### Enter a "0" ZERO in the cell

# This budget category is NON-APPLICABLE

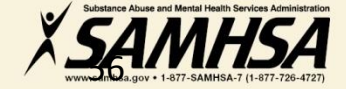

| Budget Category                  | Year One<br>Grant<br>Award | Year Two<br>Grant<br>Award | Year Three<br>Grant Award |
|----------------------------------|----------------------------|----------------------------|---------------------------|
|                                  | 100,000                    | 95,000                     | 105,000                   |
| 1. Services Provision            | 0                          | 0                          | 0                         |
| 2. Infrastructure<br>Development | 30%                        | 35%                        | 40%                       |
| 3. Data Collection/Evaluation    | 20%                        | 15%                        | 15%                       |
| 4. Prevention & Promotion        | 30%                        | 35%                        | 40%                       |
| 5. Grant Administration          | 20%                        | 10%                        | 10%                       |
| 6. Technical Assistance          | 0                          | 0                          | 0                         |
|                                  | 100%                       | 100%                       | 100%                      |

#### Next Steps: Annual Goals and Budget Estimates December 30, 2017

- Log into SPARS and enter Annual Performance Goals for each indicator for Year 1; Year 2; and Year 3
- □ After you enter Annual Goals, enter Budget Estimates
- **Enter budget estimates for Year 1; Year 2; & Year 3**
- Click on "Submit to GPO" for review/approval

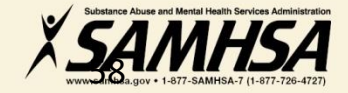

### **Questions?**

### Webinar is being recorded

### Webinar recording and slides will be posted at

### SPRC website at <u>www.sprc.org</u> SPARS Website at <u>https://spars.samhsa.gov/</u>

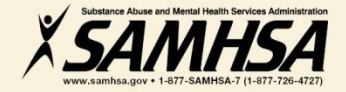

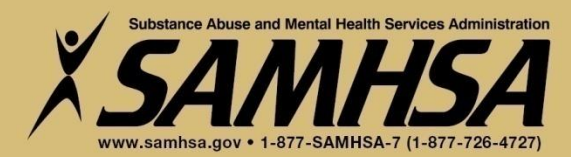

### **SPARS Resources**

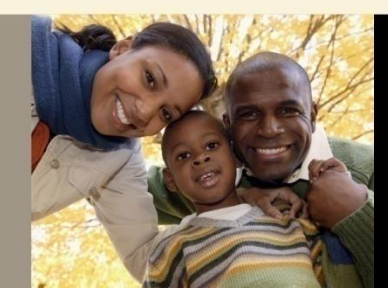

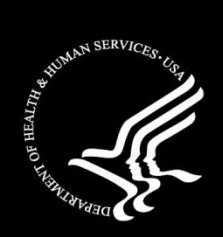

### **SPARS Resources**

### > SAMHSA Government Project Officer (GPO):

Provides programmatic technical assistance and consultation on classifying IPP indicators, setting annual goals and budget information, reviews and approves your data

### > SPARS Help Desk

Provides technical support with navigating screens, user account, username, password resets/information

- ✓ Phone: 1-855-796-5777
- ✓ Email: <u>SPARS-support@rti.com</u>

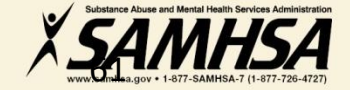

### **Key SPARS Resources**

- <u>Cheat Sheet</u>: Required Indicators
- 2-Page <u>Step by Step Checklist</u>: Setting & Entering Annual Goals & Budget Estimates

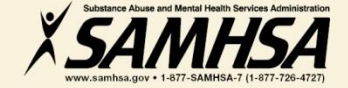

### Thank you

### Webinar is being recorded

### Webinar recording and slides will be posted at

### SPRC website at <u>www.sprc.org</u> SPARS Website at <u>https://spars.samhsa.gov/</u>

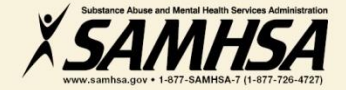